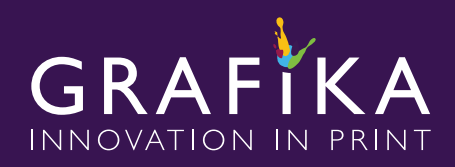

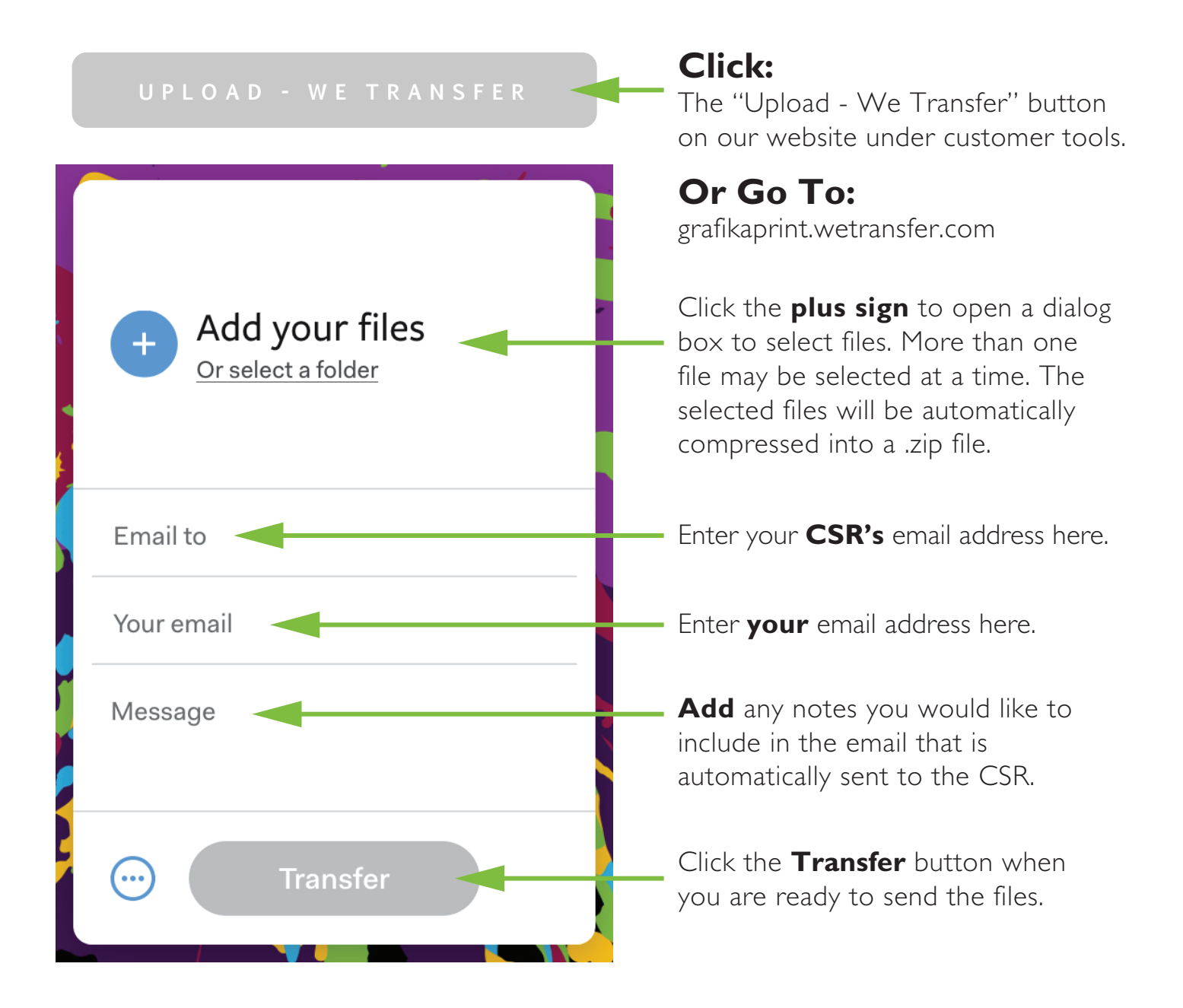

When the file is finished uploading, an email will be sent to the **CSR's email address** you entered as well as a confirmation email sent to **your email address**.

You will also receive an **email notification** when the file is **downloaded.**